- Κατεβάζετε εικόνες Landsat από εδώ: http://glovis.usgs.gov/ και sign up.
- Βρίσκετε την περιοχή ενδιαφέροντός σας και μετά προσθέτετε μια πρόσφατη εικόνα Landsat 8 (του 2019 ή 2020) στο « basket». Αυτή η εικόνα θα είναι η «νέα» σας εικόνα.
- Κατεβάζετε το "GEOTIFF" format.
- Εντοπίστε το zip file, κάντε extract και μετά πατήστε open με το λογισμικό LEOWORKS, ENVI (ή οποιοδήποτε άλλο που μπορεί να κάνει το ίδιο).
- Συγκρίνετε την «νέα εικόνα» με μια παλιότερη από το δορυφόρο Landsat 5 ή 8 πριν από το event ενδιαφέροντός σας από την ίδια ακριβώς περιοχή. Αυτή θα είναι η «παλιά» σας εικόνα. Μπορείτε να κάνετε subset για να μειώσετε το μέγεθος της εικόνας.
- Κάντε διόρθωση εικόνας και δουλέψτε με το ελληνικό σύστημα αναφοράς EGSA 87 και στις δύο εικόνες. Υπολογίστε την ανακλαστικότητα (reflectance).
- Υπολογίστε το δείκτη NBR και για τις δύο εικόνες. Σημειώστε ότι οι δορυφόροι Landsat 5 και Landsat 8 έχουν διαφορετικά κανάλια (που αντιστοιχούν σε διαφορετικά μήκη κύματος). Για τον υπολογισμό του NBR, εφαρμόστε τον τύπο κατάλληλα.
- Συγκρίνετε τα δύο αποτελέσματα (παλιό και νέο) του δείκτη NBR και υπολογίστε τη σχετική διαφορά DNBR. Υπολογίστε τις συνολικές καμένες εκτάσεις και για τις δύο περιπτώσεις. Κάντε τα σχόλιά σας!

## Εναλλακτικά χρησιμοποιείστε το δορυφόρο SENTINEL.

- Δημιουργείστε ένα αρχείο Power Point που να παρουσιάζει την εργασία που κάνατε μαζί με τα σχόλιά σας. Το αρχείο αυτό μαζί με τα αρχεία εικόνας (αρχικό και τελικό, ή διαφορά) θα πρέπει να στείλετε στη διεύθυνση <u>spilioto@uth.gr</u> απευθείας ή αν τα αρχεία είναι μεγάλα με wetransfer.
- ΚΑΛΗ ΕΠΙΤΥΧΙΑ!